## Central Library, IIT Bhubaneswar

## User Guide for MAPMyAccess

MAPMyAccess is a Remote Access Solution that is specifically designed to facilitate off-campus and anytime-anywhere access to digital content of the subscribed e-resources of IIT Bhubaneswar. Users have the privilege of accessing library content from any device in a seamless manner by leveraging secured cloud hosting services that have a guaranteed 99.99 % uptime.

## Step-by-step Instructions on How to Login and Access MapMyAccess:

- **Step 1** Enter the URL in your browser: <u>https://iitbbs.mapmyaccess.com</u>
- **Step 2** You will be directed to the home page. Click on the Login Button.

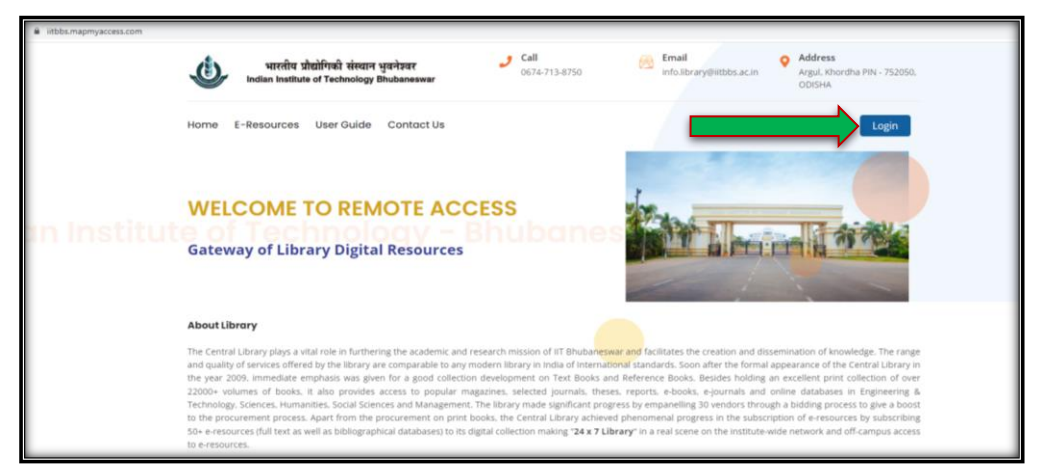

Step 3 - Login Tab will open on the same window. Then sign in by clicking on "Login with your IITBBS Google Email Account" for remote/off-campus access of subscribed e-resources of IIT Bhubaneswar.

| WELCOME 1                                                                                                    | TO REMOTE ACCESS                                              |                                                                |                                                                                                    |
|----------------------------------------------------------------------------------------------------|---------------------------------------------------------------|----------------------------------------------------------------|----------------------------------------------------------------------------------------------------|
| Gateway of Lik                                                                                                    | Sign in                                                       |                                                                |                                                                                                    |
|                                                                                                    | LuserName                                                     | Login for Remote Access                                        |                                                                                                    |
| About Library                                                                                                    | Password                                                      | - IR. A                                                        |                                                                                                    |
| The Central Library plays and quality of services off,<br>the year 2009, immediate<br>22000+ volumes of book<br>Technology, Sciences, Hur<br>to the procurement proce | Sign In                                                       | LOGIN WITH YOUR IITBBS GOOGLE EMAIL ACCOUNT                    | n of knowledge. The range<br>te of the Central Library in<br>ht print collection of over<br>abases in Engineering &<br>hg process to give a boost<br>-resources by subscribing |
| 50+ e-resources (full text as w<br>to e-resources.                                                                                                    | ell as bibliographical databases) to its digital collection m | sking "24 x 7 Library" in a reaction on the institute-wide net | work and off-campus access                                                                                                    |

Step 4 - Post Login, User will find the Welcome Name and will be accessing the Digital resources Page, where the library subscribed e-resources are available for access.

| भारतीय प्रौद्योगिकी संस्थान भुवनेत्र्य<br>Indian Institute of Technology Bhubaneswar | <b>Call</b> 0674-713-8750 | Email Address<br>Info.library@iltbbs.ac.in Argui, Khordha PIN -<br>ODISHA | 752050, |
|--------------------------------------------------------------------------------------|---------------------------|---------------------------------------------------------------------------|---------|
| Home E-Resources User Guide Contact Us                                               |                           | Welcome Mr. Library User Log                                              | g Out   |
| Rhub                                                                                 | Digital Resour            | ces ces                                                                   |         |
| > Full Text Databases                                                                | 1                         |                                                                           |         |
| > E Books                                                                            |                           |                                                                           |         |
| > Bibliographic Databases                                                            |                           |                                                                           |         |
| > Standalone/ Statistical Database                                                   |                           |                                                                           |         |
| Research Support Tools                                                               |                           |                                                                           |         |

Step 5 - Click on the Resource Category, where you want to search for the information.

| 😲 भारतीय प्रौद्योगिकी संस्थान भुवनेत्रवर 252050 Call of 74-713-8750 🛛 🖓 Email info.library®iitbbs.ac.in oDiSHA |                                        |                              |                                  |  |  |  |  |
|----------------------------------------------------------------------------------------------------|----------------------------------------|------------------------------|----------------------------------|--|--|--|--|
| Home E-Resources User Guide Contact Us<br>Digital Resources Welcome Mr. Library User Log Out                   |                                        |                              |                                  |  |  |  |  |
| ACM Digital Library                                                                                            | American Institute of<br>Physics       | American Chemical<br>Society | American Mathematical<br>Society |  |  |  |  |
| American Meteorological<br>Society                                                                             | American Society of Civil<br>Engineers | Annual Reivews Journals      | American Physical<br>Society     |  |  |  |  |
| American Society of<br>Mechanical<br>Engineers(ASME)                                                           | Cambridge University<br>Press          | ECS Digital Library          | Emerald Group Publishing         |  |  |  |  |
| Geo Science World                                                                                              | ICE Virtual Library                    | IEEE                         | Institute of Physics IOP         |  |  |  |  |
| <ul> <li>Full Text Databases</li> </ul>                                                                        | Full Text Databases                    |                              |                                  |  |  |  |  |
| E Books  Access Engineering South Asia Archive Wiley e- Books                                                  |                                        |                              |                                  |  |  |  |  |
| > Bibliographic Databases                                                                                      |                                        |                              |                                  |  |  |  |  |
| Standalone/ Statistical Do     Besearch Support Tools                                                          | itabase                                |                              |                                  |  |  |  |  |

Step 6 - After clicking on the Publisher of your choice, you will be directed to the Publisher's site in a separate window. This allows you to enter your search queries and access the content.

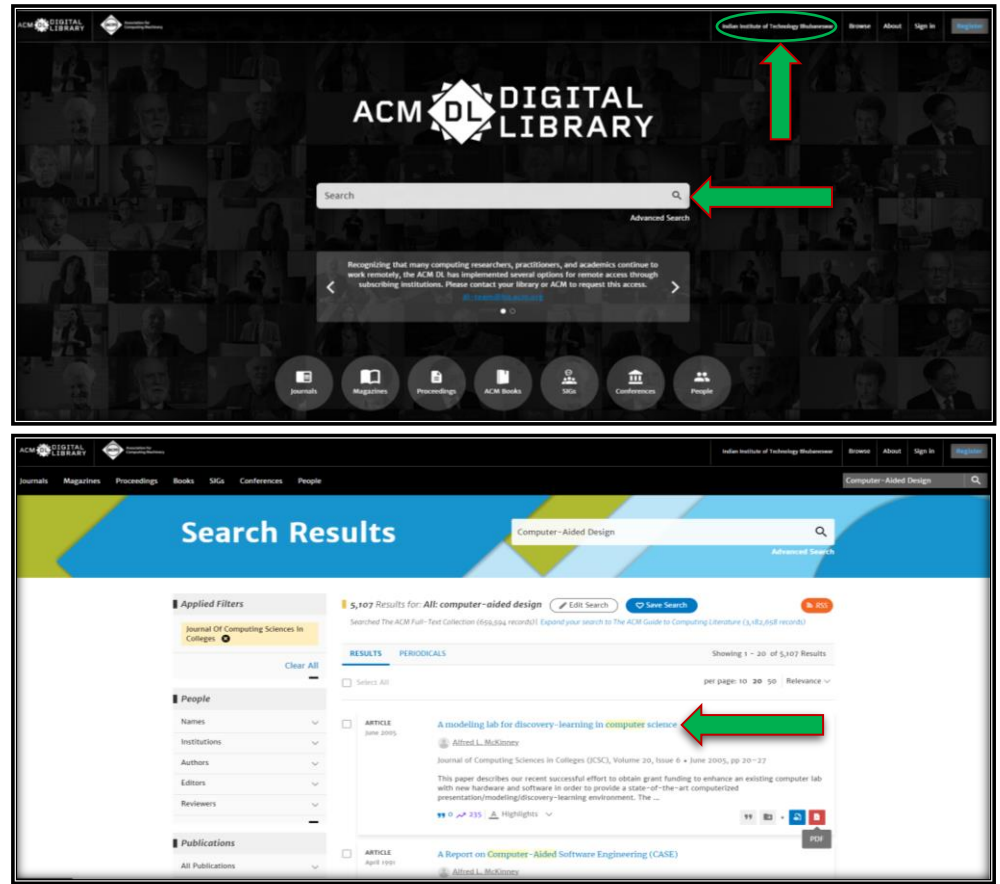

In case, if you face any kind of issue for any Publisher/ Query for any access, you can kindly contact the Library Circulation Desk at Email: info.library@iitbbs.ac.in